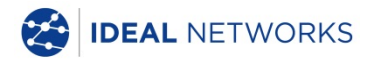

# SignalTEK NT

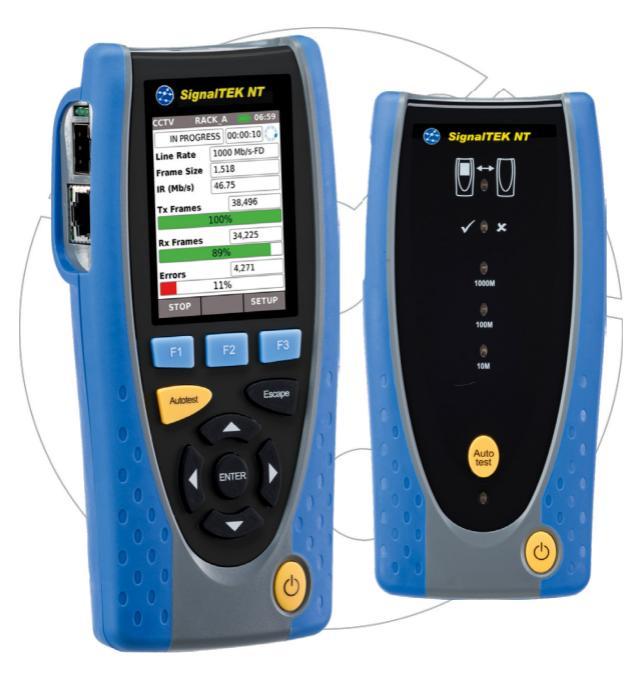

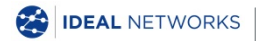

Kurzanleitung 156868 Ausgabe 3 © IDEAL INDUSTRIES Networks Ltd 2018 IDEAL INDUSTRIES NETWORKS LIMITED Stokenchurch House, Oxford Road, Stokenchurch, High Wycombe, Bucks, HP14 3SX, UK. www.idealnetworks.net

#### A subsidiary of IDEAL INDUSTRIES INC.

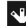

IDEAL INDUSTRIES, INC.

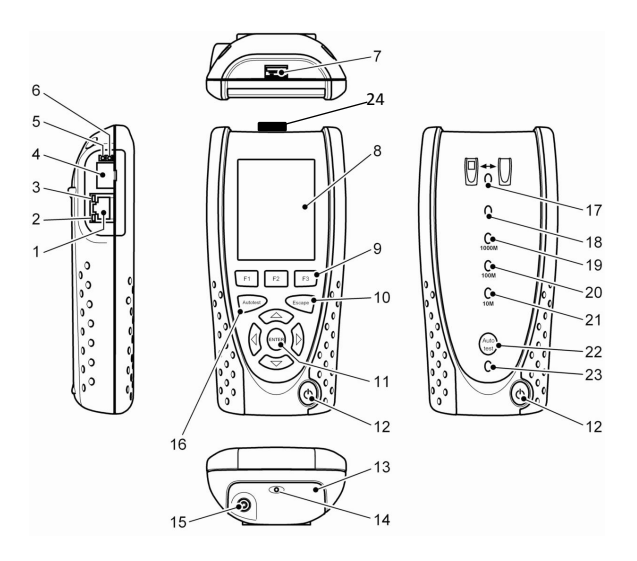

| 1  | RJ45-Buchse                  | 13 | Leistungsmodul                       |
|----|------------------------------|----|--------------------------------------|
| 2  | LED - RJ45-Aktivität         | 14 | *LED - Ladegerät                     |
| 3  | LED - RJ45-Link              | 15 | Gleichstromanschluss<br>(DC-Eingang) |
| 4  | Optischer Port (SFP)         | 16 | Autotest-Taste                       |
| 5  | LED - optische<br>Aktivität  | 17 | LED - Link                           |
| 6  | LED - optischer Link         | 18 | LED – Status                         |
| 7  | USB-Port                     | 19 | LED - 1000 Mb/s<br>Übertragungsrate  |
| 8  | Touchscreen                  | 20 | LED - 100 Mb/s<br>Übertragungsrate   |
| 9  | Funktionstasten F1 bis<br>F3 | 21 | LED - 10 Mb/s<br>Übertragungsrate    |
| 10 | Escape-Taste                 | 22 | Remote-Autotest-<br>Taste            |
| 11 | Cursor- und ENTER-<br>Tasten | 23 | Leistungs-LED                        |
| 12 | EIN-/AUS-Taste               | 24 | Wi-Fi-Adapter<br>(WLAN)              |
|    |                              |    |                                      |

| *LED - Ladegerät                 | Status                                  |  |  |
|----------------------------------|-----------------------------------------|--|--|
| Grün                             | Leistungsmodul lädt                     |  |  |
| Aus (Ladegerät<br>angeschlossen) | Leistungsmodul ist aufgeladen           |  |  |
| Grün blinkt                      | Leistungsmodul wird nicht<br>aufgeladen |  |  |

# Vier Navigationswege

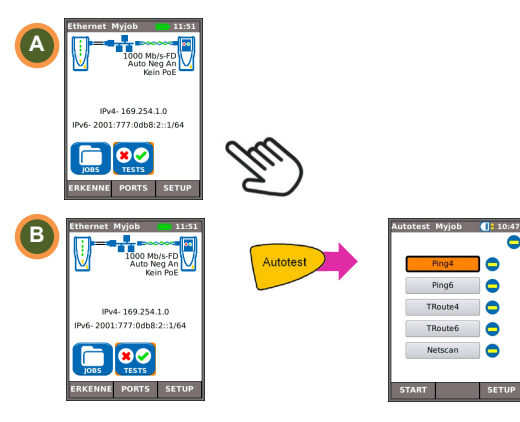

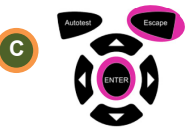

Escape – zurück zum vorherigen Display

ENTER - akzeptiert Auswahl

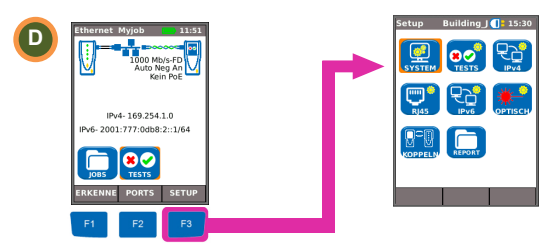

#### Verdrahtungstest

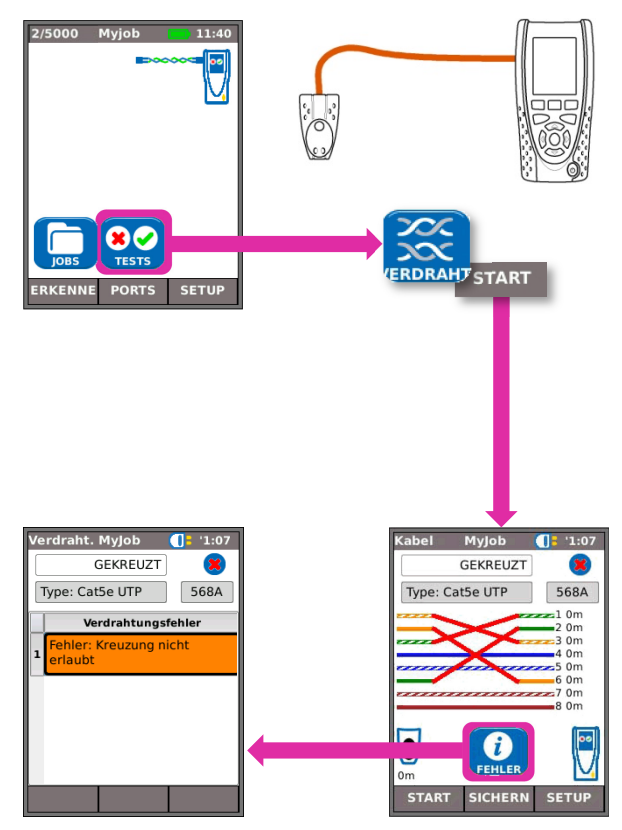

# Kabeltest

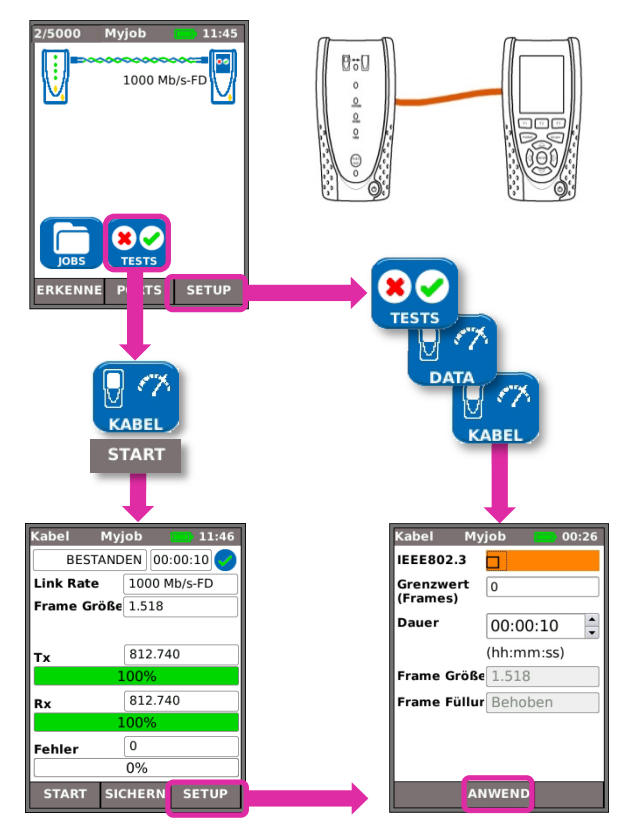

**IP-Test** 

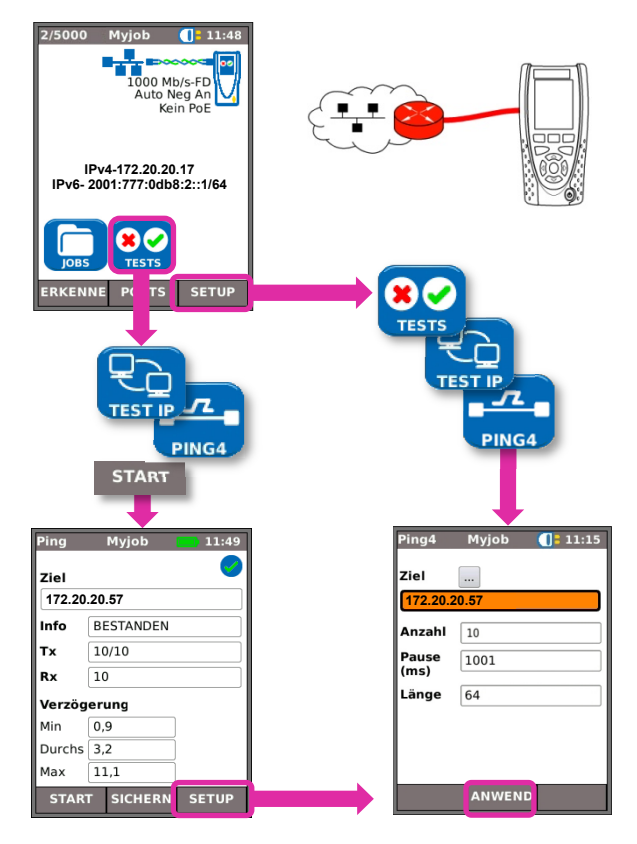

# Leistungstest

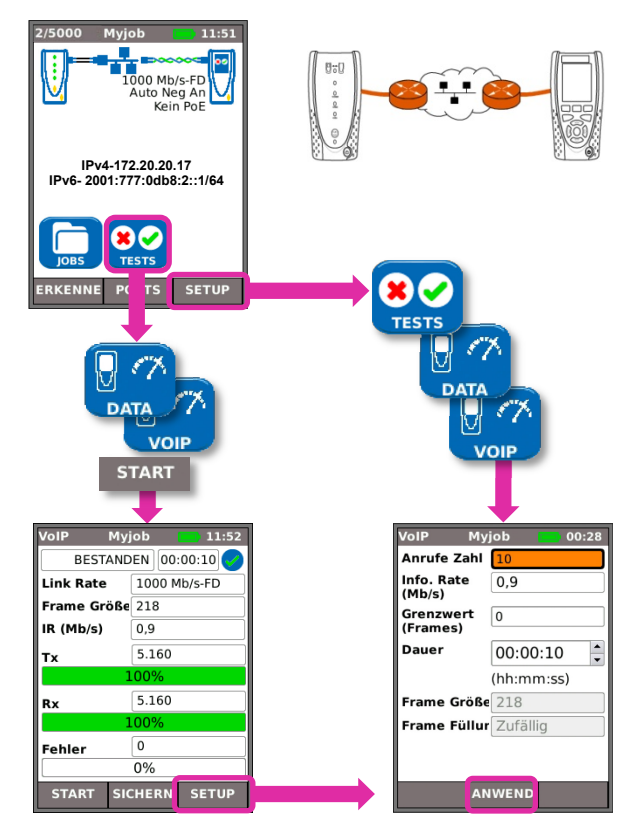

# Testergebnisse speichern und betrachten

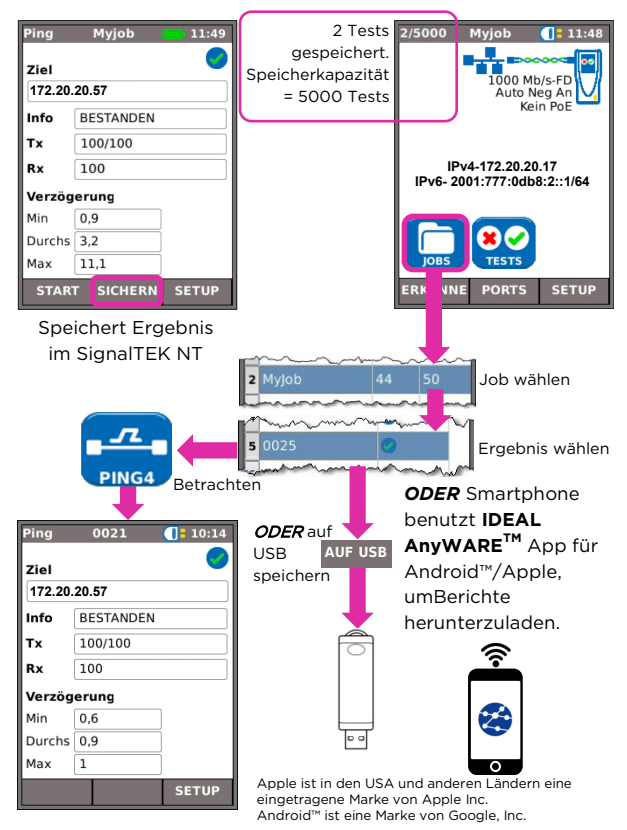

# Testet Menüstrukturen

Kabelmodus

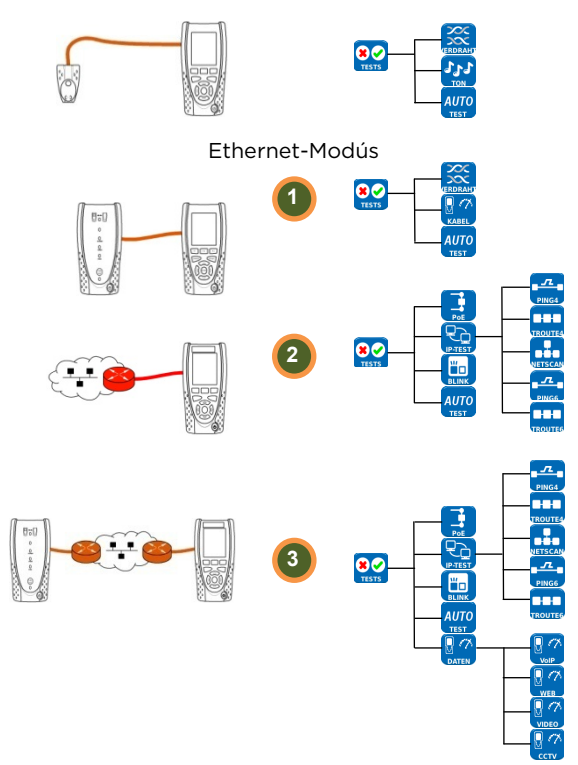